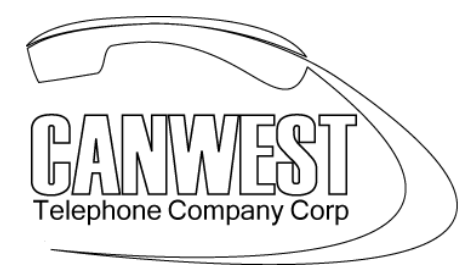

... The Telecommunications Experts

# **VOICE MAIL Administration Instructions NS700/1000**

(SYSTEM PASSWORD = \_\_\_\_\_)

## **Creating and Editing a Mailbox**

The System Manager can create and edit subscriber mailboxes by following the steps below. While editing a mailbox's parameters, press [1] to save the current setting or press [2] to leave the setting unchanged.

When creating a new mailbox, the following parameters can be set:

- Mailbox Number
  - o (REQUIRED)
- Subscriber's Spoken Name—The VPS allows a maximum of 10 s for each name.
  (REQUIRED)
- Extension Number
  - o (REQUIRED)
- Initial 3 or 4 Letters of the Subscriber's First Name—Enter only the first 3 or 4 letters of the owner's first name.
  - (REQUIRED IF YOU HAVE A DIAL BY NAME DIRECTORY)
- Initial 3 or 4 Letters of the Subscriber's Last Name—Enter only the first 3 or 4 letters of the subscriber's last name.
  - (REQUIRED IF YOU HAVE A DIAL BY NAME DIRECTORY)
  - Class of Service Number—Enter any COS number (1-62).
    - (DEFAULT 1 DON'T CHANGE UNLESS INSTRUCTED TO)
- Interview Mailbox Number—Interview Mailbox Numbers must not be the same number as an existing mailbox.
- All Calls Transfer Mailbox
  - (DEFAULT IS DISABLED. DO NOT CHANGE)
- Message Notification
  - DON'T CHANGE
- External Message Delivery
  - DON'T CHANGE
- Auto Forwarding Status
  - DON'T CHANGE

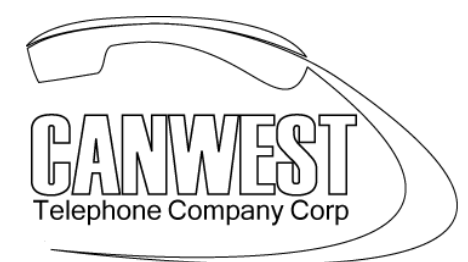

# ... The Telecommunications Experts

#### Follow the steps listed below to create, edit or delete any mailbox parameter.

**1. Log in** to the System Manager's mailbox. (Press CALL VM, then dial #6\* 999 **(SYSTEM PASSWORD)** # )

- 2. Press [5] for Other Features.
- **3. Press [1]** for Mailbox Setup.
- 4. Press [1] to Assign or Edit.
- 5. Enter the mailbox number.
- 6. Press [2] to accept the entry.
- 7. As each parameter is announced:
  - a) Press [1] to enter the new parameter or [2] to leave the parameter unchanged.
  - **b)** Enter the parameter.
  - c) Confirm the new parameter is correct, then press [2] to accept it.

**8.** The Auto Forwarding Status parameter is the last parameter to be entered. When this entry is completed, the prompt at Step 4 will appear. Continue assigning or editing other mailboxes by repeating Steps 5-7.

9. To return to the Main Menu, press [\*] twice.

### **Deleting a Mailbox**

The System Manager should delete mailboxes that are no longer needed. When another person accesses the VPS, the action is automatically cancelled.

**1. Log in** to the System Manager's mailbox. (Press CALL VM, then dial #6\* 999 (SYSTEM PASSWORD) # )

- 2. Press [5] for Other Features.
- 3. Press [1] for Mailbox Setup.
- 4. Press [2] for Delete.
- 5. Enter the mailbox number.
- 6. Press [1] to delete the mailbox.

### **Resetting a Mailbox Password**

When a password is forgotten, the System Manager must reset the password before it can be reassigned by the subscriber.

**1. Log in** to the System Manager's mailbox. (Press CALL VM, then dial #6\* 999 (SYSTEM PASSWORD) #)

- 2. Press [5] for Other Features.
- 3. Press [1] for the Mailbox Setup.
- 4. Press [3] for Password Reset.
- 5. Enter the mailbox number.
- 6. Press [1] to delete the password.